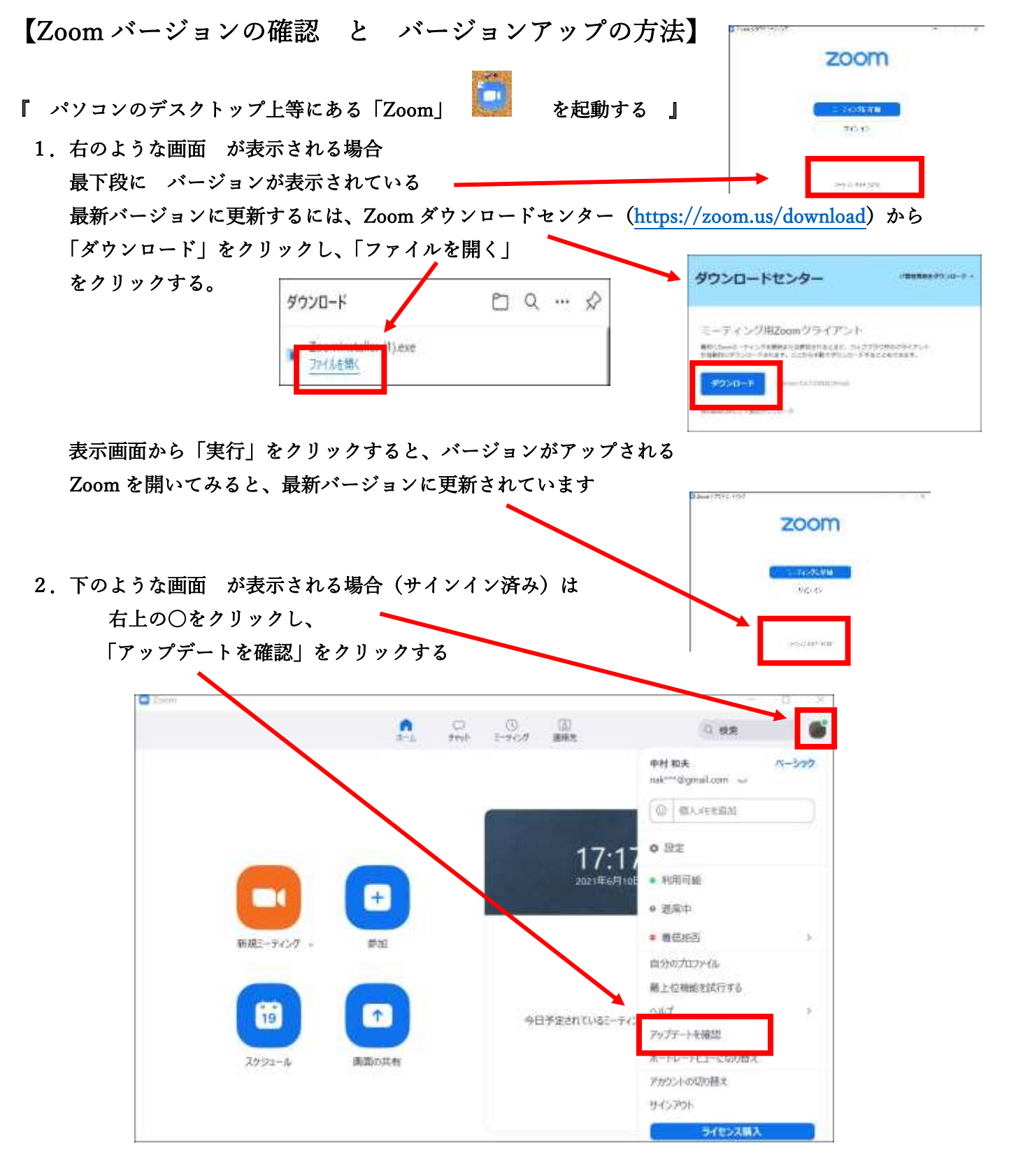

「更新可能!」画面が表示される場合は、現在のバージョンと更新後のバージョンが 確認できるので、「更新」をクリックする。

更新が完了すると最新バージョン番号が 確認できる。(閉じる)

| D Zo | om の更有                                    | - |     | 3 |
|------|-------------------------------------------|---|-----|---|
|      | 最新の状態を保っています                              |   |     |   |
| 0    | ·最新バージョン5.6.7 (1016)です。]<br><u> -スノート</u> |   |     |   |
|      |                                           |   | 閉じる | 1 |

## 【スマホにアプリをインストールする】

スマートホンは「Android スマホ」と「iPhone スマホ」に大別されます。(正式名称ではありません) それぞれのスマホには「アプリ」をインストールするアプリがあり、名前が異なっています。

「Android スマホ」は、「Play ストア」というアプリを使っていろいろなアプリをインストールします。

(例えば、LINE Zoom PayPay 新型コロナウイルス接触確認アプリ 等々)

「iPhone スマホ」 は、「App Store」 を使って

アプリをインストールします。

どちらも、アプリ検索時、<mark>音声認識</mark>を使用できます。 インストールされたアプリの使い方は、どちらも同じです。

タスクバーの設定

タスクバーは上下左右どの位置にでも設置できます。

- 1. タスクバー位置の変更準備(タスクバー上で右クリック) 位置を動かすには「タスクバーの固定」のチェックを外しておく必要があります。
- 2. 簡単な移動方法

「タスクバーの固定」のチェックを外したら、マウスポインターの矢印の先端を、タスクバーの空白部分 上に移動し、マウスの左を押したまま右上にスライドさせます。

するとタスクバーがデスクトップの右側に移動しますので、マウスから指を離します。

同じように、タスクバーの空白部分を 左 上 下 に移動させれば自由に位置を変更できます。

| 16 P.L .   | We were attac marge on an our glanger                                                                                                    | - |
|------------|----------------------------------------------------------------------------------------------------|---|
| 7 8000-000 | Mark and a state of the state of the state o |   |
|            | I white the state of the state of the s                                |   |

3. タスクバーの位置の固定

タスクバーの位置を決めた後、位置が勝手に変動しないよう、タスクバーを右クリックして、 「タスクバーを固定する」にチェックを入れておきましょう。

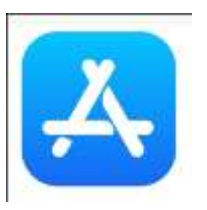

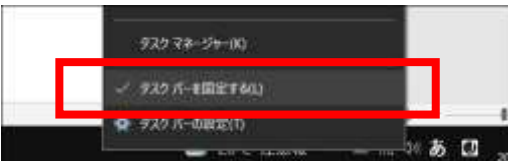

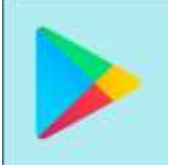